# شرح كيفية إضافة قمر جديد لأجهزة

ECHOLINK BRAVO ECHOLINK BRAVO MINI ECHOLINK BRAVO BT ECHOLINK BRAVO MAX

1) إضغط على زر **`Menu**` الخاص بريموت كنترول لدخول إلى الواج*ه*ة الرئيسية للجهاز

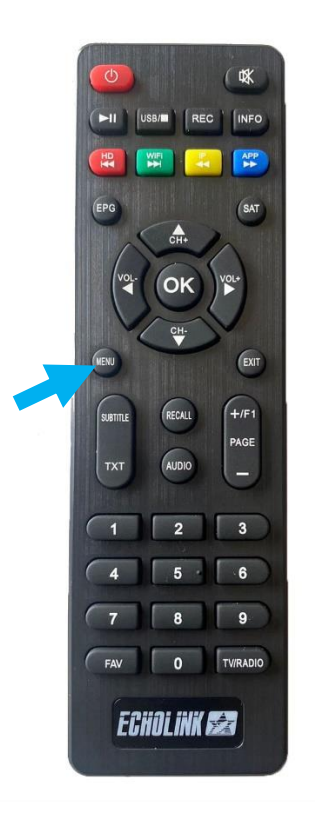

#### 2) إضغط على '**Installation**' (2

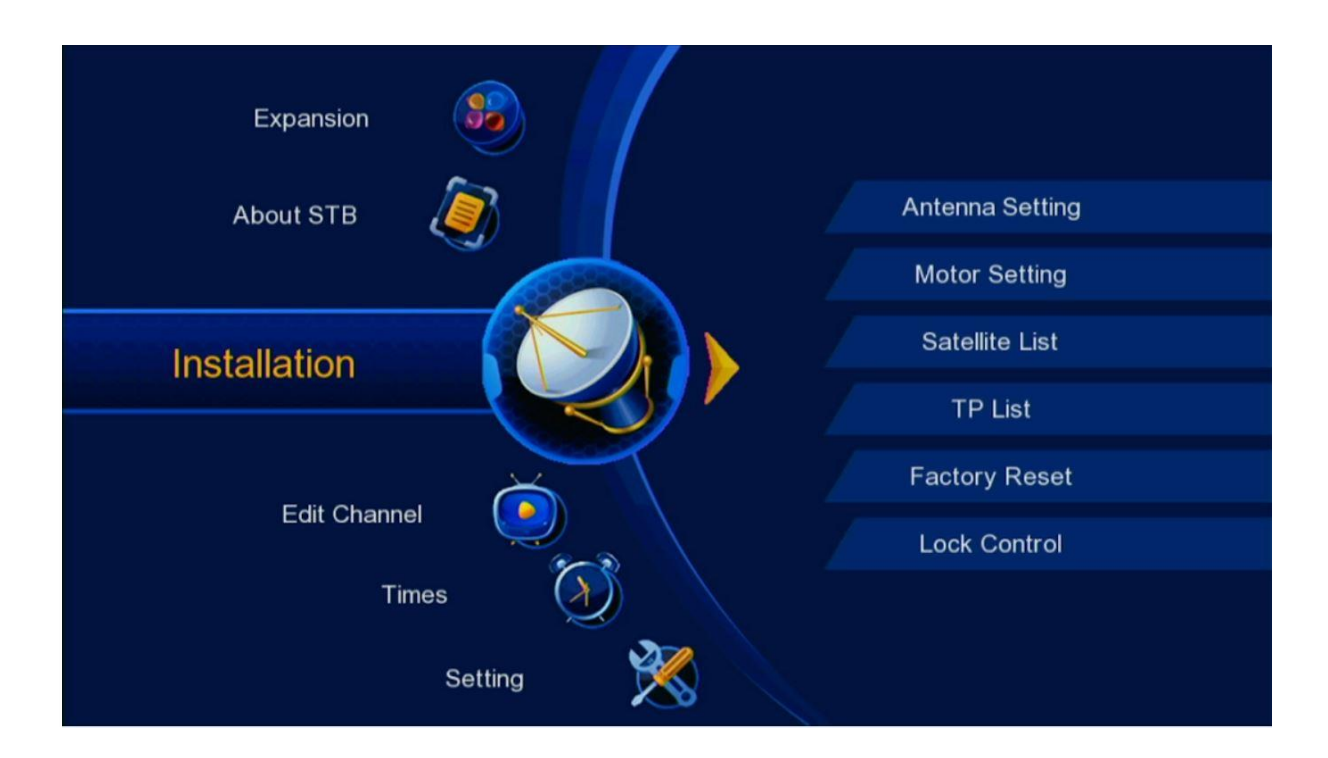

### 3) أدخل إلى '**Satellite List**'

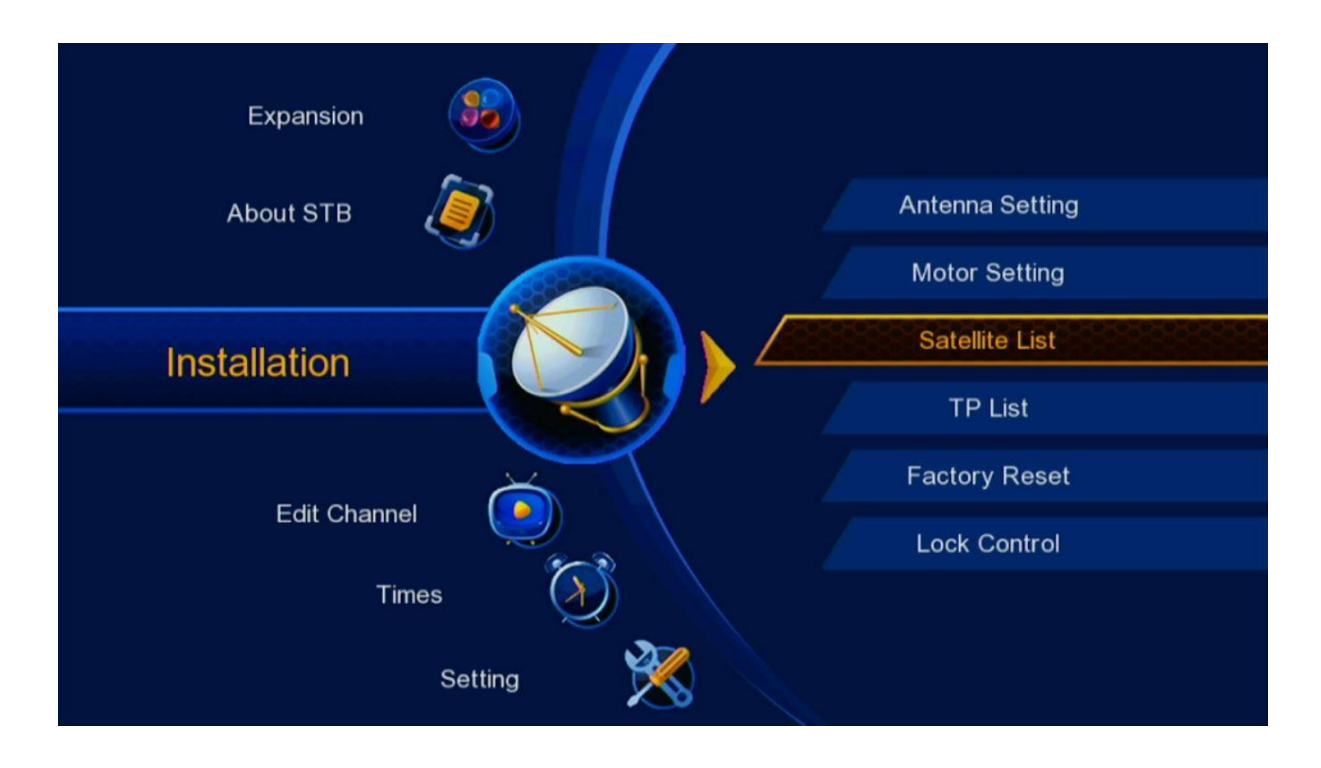

### 4) إضغط على الزر الأخضر لإضافة قمر جديد

| Satelli  | te List      |           |           |     |
|----------|--------------|-----------|-----------|-----|
|          |              |           |           |     |
|          | SAT Name     | Longitude | Direction |     |
| 1        | Nilesat      | 7.0       | W         |     |
| 2        | Astra 1      | 19.2      | E         |     |
| 3        | Badr 4/5/6   | 26.0      | E         |     |
| 4        | Thor         | 1.0       | W         |     |
| 5        | Hispasat     | 30.0      | W         |     |
| 6        | Eutelsat 21A | 21.6      | E         |     |
| 7        | Eutelsat 5   | 5.0       | W         |     |
| Strength |              |           |           | 76% |
| Quality  |              |           |           | 0%  |
|          | Delete Add   | ) 🔘 Edit  | Search    |     |

5) أدخل الدرجة التي يتواجد بها القمر تم إضغط على Save

| Satellit | e List  |           |     |         |      |        |
|----------|---------|-----------|-----|---------|------|--------|
|          | SAT Na  | me        | Lon | gitude  | Dire | ection |
| 1        | Niles   | Add       |     |         |      | v      |
| 2        | Astra   | Add       |     |         |      | 1      |
| 3        | Badr    | Name      |     | hotbird |      | E      |
| 4        | Thor    | Longitude |     | 013.0   |      | V      |
| 5        | Hispa   | Direction | •   | E       | •    | V      |
| 6        | Eutel _ |           |     |         |      | E      |
| 7        | Eutel   |           |     | Save    |      | V      |
| Strength |         |           |     |         |      | 53%    |
| Quality  |         |           |     |         |      | 0%     |
| Quality  |         |           |     |         |      | 078    |
|          |         |           |     |         |      |        |
|          |         |           |     |         |      |        |

## سيظهر لك القمر في آخر لائحة الأقمار

| Satel   | ite List                             |                           |           |                 |    |
|---------|--------------------------------------|---------------------------|-----------|-----------------|----|
|         | SAT Name                             |                           | Longitude | e Direction     |    |
| 8       | 35 hotbird                           |                           | 13.0      | E               |    |
|         |                                      |                           |           |                 |    |
| Strengt | h                                    |                           |           |                 | 0% |
| Quality |                                      |                           |           |                 | 0% |
|         | <ul><li>Delete</li><li>All</li></ul> | Add<br>Antenna<br>Antenna | C Edit    | Search 💽 Search |    |

### مبروك عليك تم إضافة القمر بنجاح

| Satellite<br>LNB Power<br>LNB Frequency<br>22K | Satellite<br>81 Intelsat 707(53.0W)<br>82 Intelsat 21(58.0W)<br>83 Amazonas(61.0W) | ird(13.0E)<br>1<br>50/5750)<br>f | * * * *  |
|------------------------------------------------|------------------------------------------------------------------------------------|----------------------------------|----------|
| DiSEqC 1.0<br>DiSEqC 1.1<br>TP<br>Start Search | 84 Chinas6b_C(115.5E)<br>85 hotbird(13.0E)                                         | f<br>f<br>VE<br>id               | * * * *  |
| Strength<br>Quality                            |                                                                                    |                                  | 0%<br>0% |

إلى اللقاء في تدوينات اخرى